# Инструкция

Как установить и использовать приложение Zoom для подключения к дистанционному уроку

ZOOM

# https://zoom.us

https://zoom.us/ru-ru/meetings.html

## Что интересно:

- Интегрированное HD-видео и аудио
- Видео встреча до 100 человек
- Встроенные инструменты коллективной работы
- Коллективный чат
- Можно войти из любого места и с любого устройства

# Регистрация на официальном сайте Zoom.us

Для того чтобы полноценно пользоваться приложением Zoom, нужно зарегистрироваться на официальном сайте и скачать приложение.

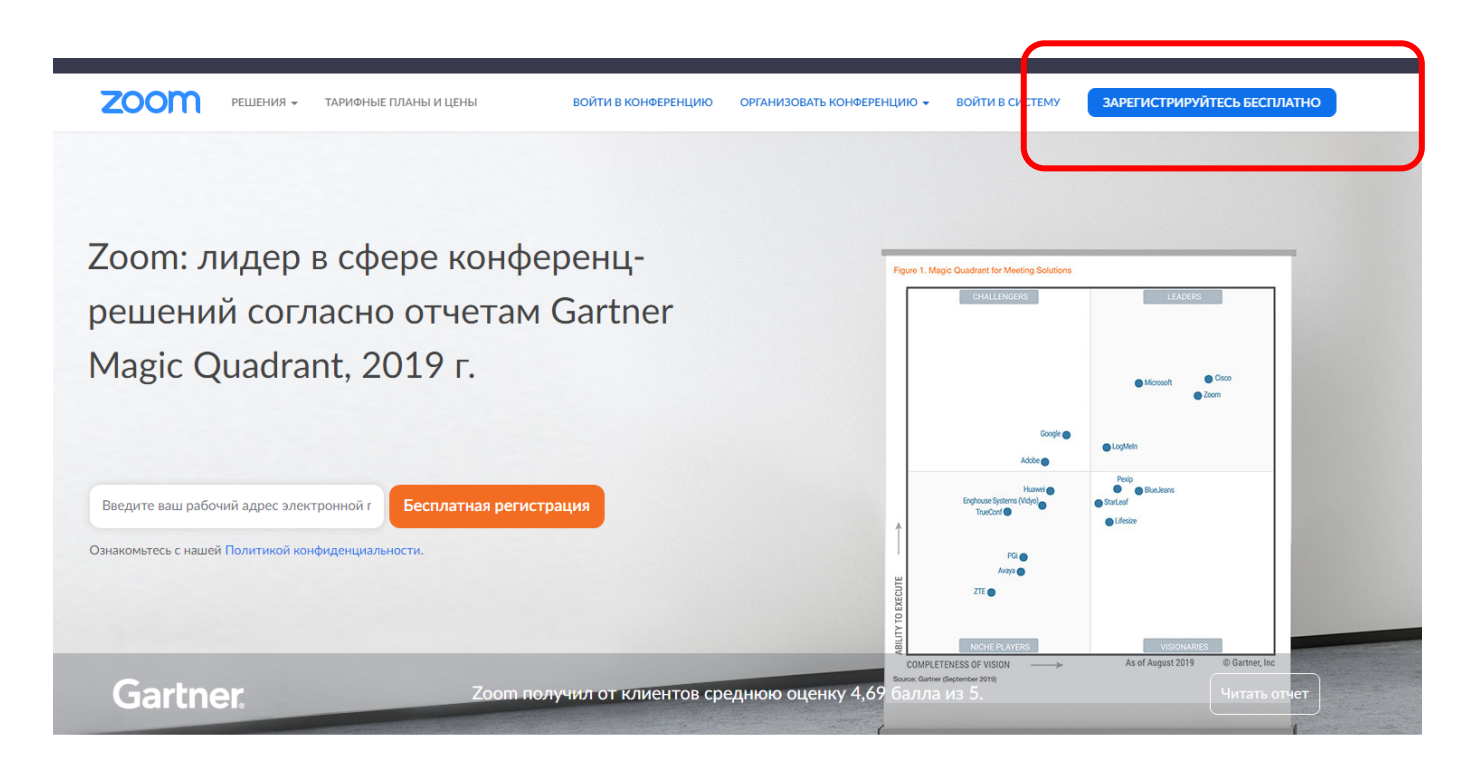

Стабильно положительный опыт применения на предприятиях.

Нажмите на кнопку Зарегистрироваться бесплатно.

# Пошагово выполните действия для регистрации на сайте своего аккаунта

| Bronu                                                                                 |                         |  |  |  |  |  |
|---------------------------------------------------------------------------------------|-------------------------|--|--|--|--|--|
| Ente                                                                                  | r captcha code          |  |  |  |  |  |
| Регистрация                                                                           |                         |  |  |  |  |  |
| Регистрируясь, я принимаю Политику конфиденциальности и Условия предоставления услуг. |                         |  |  |  |  |  |
|                                                                                       | или                     |  |  |  |  |  |
| G                                                                                     | Войти с помощью Google  |  |  |  |  |  |
| f                                                                                     | Вход с помощью Facebook |  |  |  |  |  |

Ваш рабочий адрес электронной почты

ВОЙТИ В КОНФЕРЕНЦИЮ

ОРГАНИЗОВАТЬ КОНФЕРЕНЦИЮ 🗸

ZOOL

РЕШЕНИЯ 🔻

ТАРИФНЫЕ ПЛАНЫ И ЦЕНЫ

ВОЙТИ В СИСТЕМУ ЗАРЕГИСТРИРУЙТЕСЬ БЕСПЛАТНО

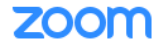

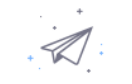

Мы отправили электронное письмо по адресу nikolai.tumanov . Нажмите по ссылке подтверждения в электронном письме, чтобы приступить к использованию Zoom.

Если вы не получили электронное уведомление,

Отправить уведомление еще раз

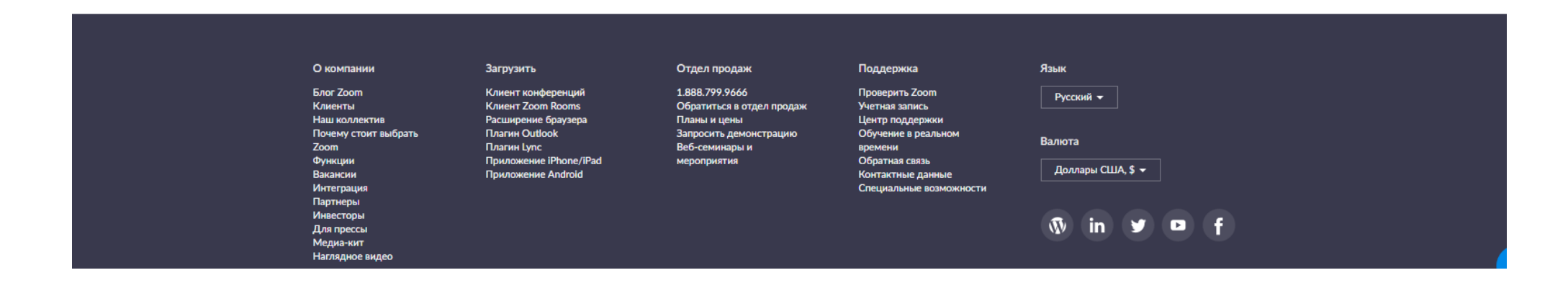

### Перейдите на почту для активации своего аккаунта

#### zoom

Войти в систему

Здравствуйте nikolai.tumanov@

Поздравляем с регистрацией Zoom!

Чтобы активировать вашу учетную запись, нажмите кнопку ниже для подтверждения ваше го адреса электронной почты:

#### Активировать учетную запись

Если кнопка выше не работает, скопируйте в ваш браузер следующий адрес: https://us04web.zoom.us/activate?code=clRtwNHKXt-CcZCA92SmM-RhpjipadJE283e2ww yeFE.BQgAAAFw-MgVNgAnjQAZbmlrb2xhaS50dW1hbm92QGdtYWIsLmNvbQEAZAAAFk

Для получения дополнительной помощи посетите наш Центр поддержки.

Успехов в использовании Zoom!

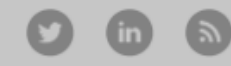

#### Нажмите на голубую кнопку Активировать учетную запись

1 Данные учетной записи ---- 2 Пригласить коллег ---- 3 Тестовая конференция

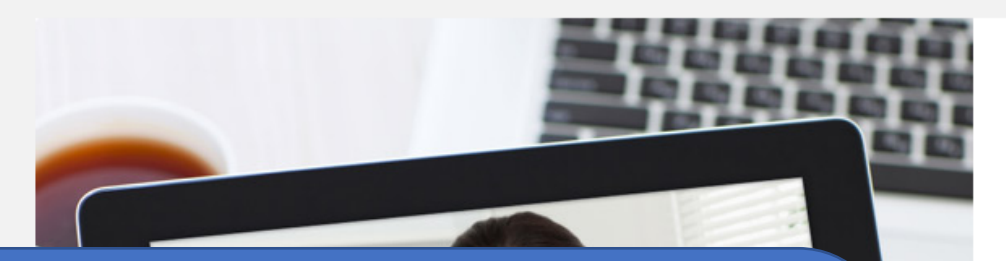

Заполняем свои персональные данные, а также придумываем пароль, который должен

• состоять как минимум из 8 символов

zoon

- содержать как минимум 1 букву (a, b, c...)
- содержать как минимум 1 цифру (1, 2, 3...)
- включать строчные и прописные (заглавные) буквы

#### Добро пожаловать в Zoom

Здравствуйте, nikolai.tumanov@gmail.com Ваша учетная запись успешно создана. Введите имя и создайте пароль для продолжения.

| Имя                |  |
|--------------------|--|
| Фамилия            |  |
| Пароль             |  |
| Подтвердить пароль |  |

Продолжить

| О компании | Загрузить          | Отдел продаж              | Поддержка      | Язык      |
|------------|--------------------|---------------------------|----------------|-----------|
| Блог Zoom  | Клиент конференций | 1.888.799.9666            | Проверить Zoom | Русский 👻 |
| Клиенты    | Клиент Zoom Rooms  | Обратиться в отдел продаж | Учетная запись |           |

# Приглашение друзьям

Если у Вас есть друзья, которые тоже хотят использовать приложение Zoom, Вы можете выслать им приглашение.

Если не хотите высылать приглашение, то просто нажмите «пропустить этот шаг».

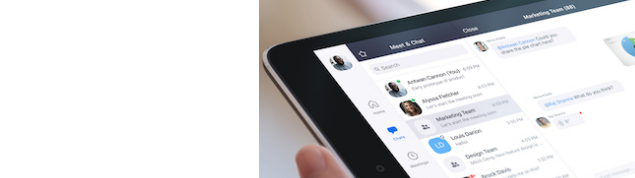

1 Данные учетной записи ---- 2 Пригласить коллег ---- 3 Тестовая конференция

## Не пользуйтесь Zoom в одиночестве.

Пригласите ваших коллег создать бесплатную учетную запись Zoom уже сегодня!

Зачем кого-то приглашать?

|   | name@domain.com                  |
|---|----------------------------------|
|   | name@domain.com                  |
|   | name@domain.com                  |
| Д | обавить другую электронную почту |
| < | од Captcha                       |
|   |                                  |

\_

Пригласить

Пропустить этот шаг

## Конец регистрации

Чтобы началась автоматическая загрузка приложения, нажмите на кнопку Начать конференцию

1 Данные учетной записи ---- 2 Пригласить коллег ---- 3 Тестовая конференция

# Начните вашу тестовую конференцию.

Отлично! Теперь пора начать конференцию.

Ваш url персональной конференции: https://us04web.zoom.us/j/8041285

Начать конференцию сейчас

Перейти к моей учетной записи

#### Экономьте время, планируя ваши конференции прямо в календаре.

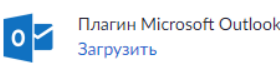

Расширение Chrome Загрузить Загрузка начнется автоматически через несколько секунд.

Если она не началась, загрузите приложение здесь.

Авторское право ©2020 - Zoom Video Communications, Inc. Все права защищены. Политика конфиденциальности и Правовая политика

🕐 Помощь

Показать все 🛛 🗙

Установите на свой компьютер автоматически скаченный файл

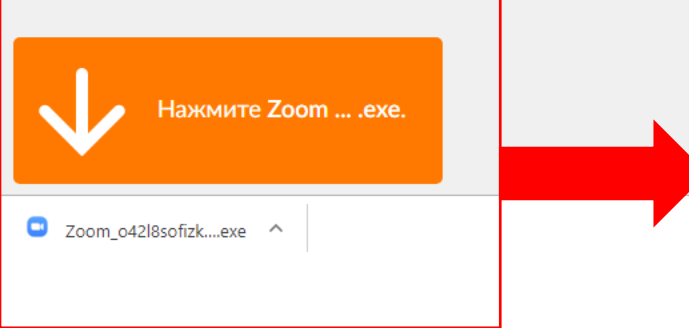

# Настройка приложения

этор конференции Zoom: 804-12

| Тема конференции: | Зал персональной конференции Николай Туманов |
|-------------------|----------------------------------------------|
| Организатор:      | Николай Туманов                              |
| URL приглашения:  | https://us04web.zoom.us/j/8041               |
|                   | Копировать URL                               |

Говорит:

Идентификатор участника: 48

После установки файла перед Вами появится окно с самой программой. Нужно нажать на красную надпись в левом нижнем углу

Завершить конференцию

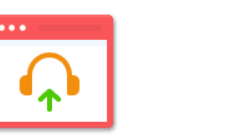

Войти в

аудиоконференцию

Звук компьютера

подключен

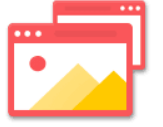

Демонстрация экрана

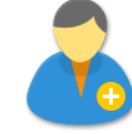

Пригласить других участников

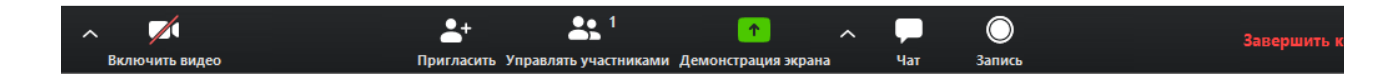

| 🕒 Облачные конференции Zoom |                            |   | _ | × |
|-----------------------------|----------------------------|---|---|---|
|                             | zoom                       |   |   |   |
|                             |                            |   |   |   |
|                             | Войти в конференцию        |   |   |   |
|                             | Войти в                    | ) |   |   |
|                             |                            |   |   |   |
|                             |                            |   |   |   |
|                             | Версия: 4.6.7 (18176.0301) |   |   |   |

#### В появившемся окне нажмите «Войти в»

В следующем окне наберите вашу электронную почту и пароль, который вы использовали для регистрации. Для того чтобы не вводить логин и пароль при каждом новом запуске программы, можно поставить галочку рядом с надписью «Не выполнять выход»

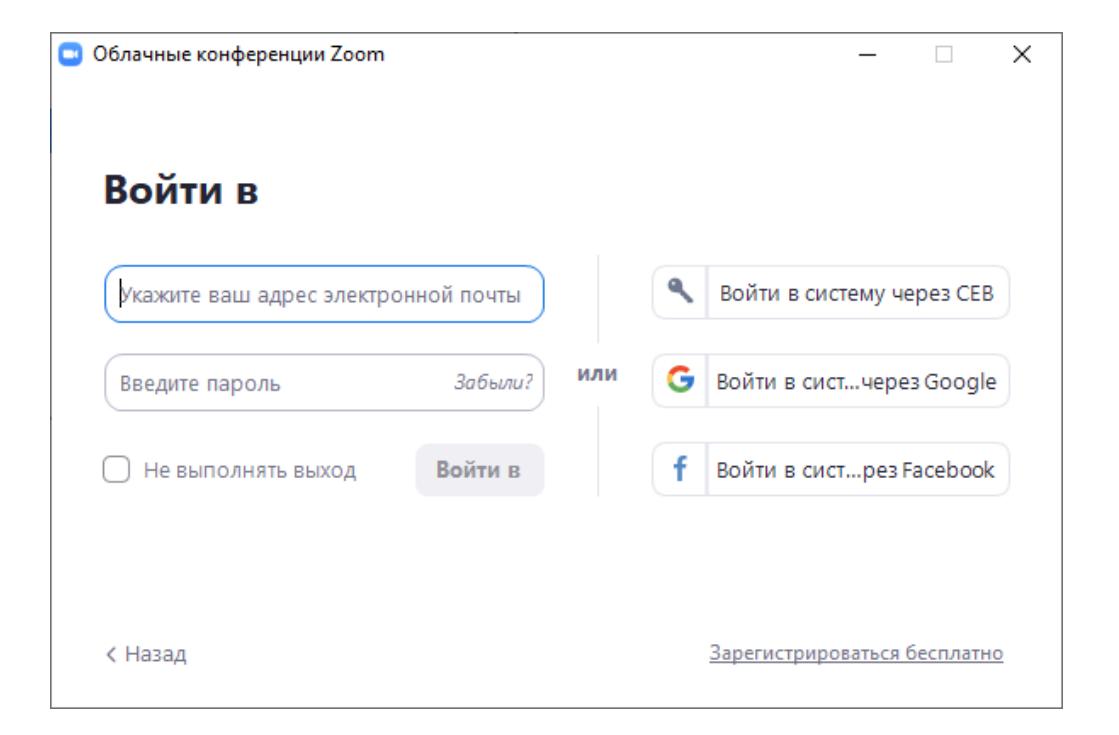

#### Для того чтобы подключиться к конференции, которую для Вас организовал педагог, нужно нажать на кнопку Войти

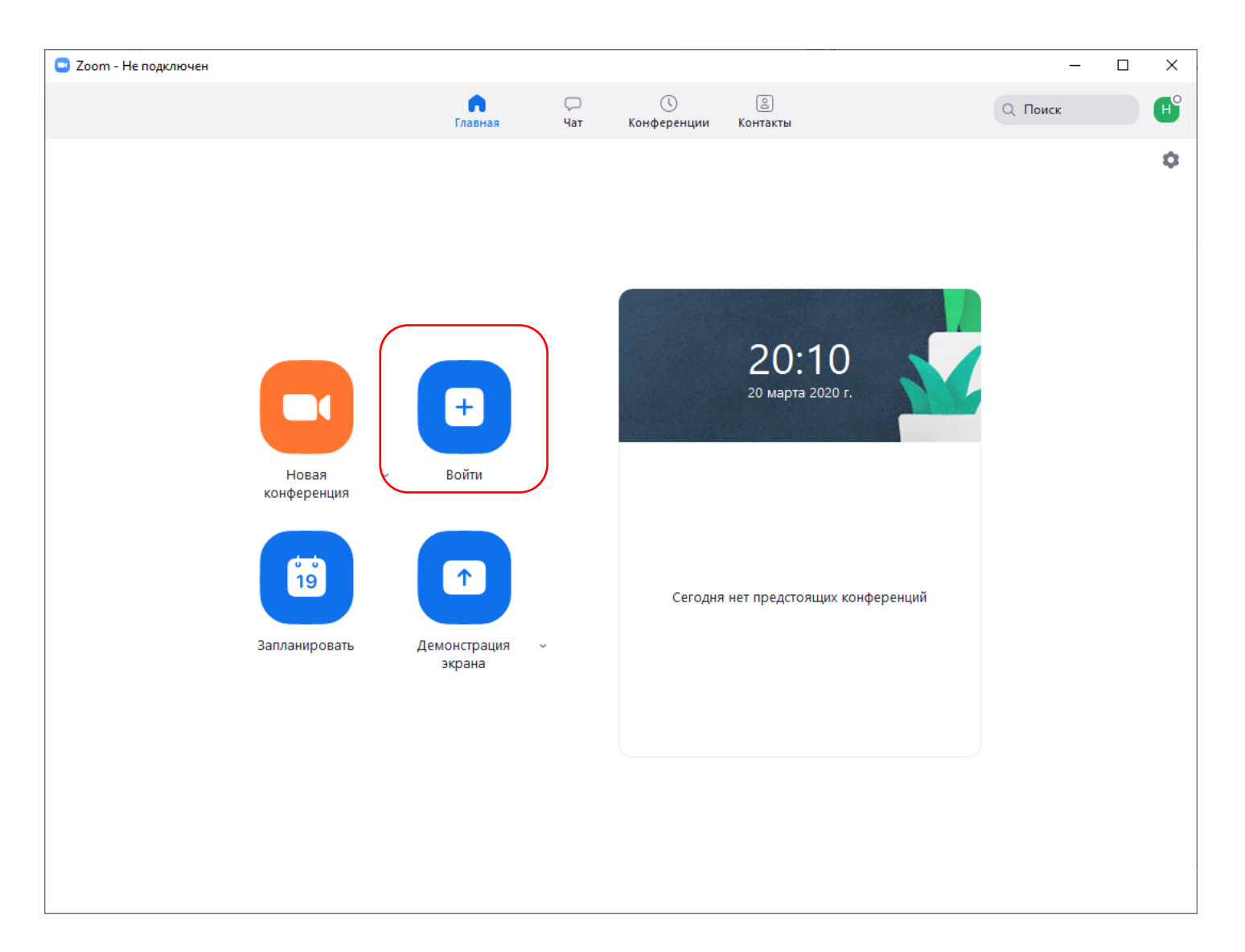

# Подключение к конференции

Идентификатор конференции, а также пароль для входа в неё Вам будет присылать педагог перед началом дистанционного урока в общем чате WhatsApp (созданным классным руководителем, где есть педагоги и ваши одноклассники), а также в ЭЖД.  Zoom ×
Подключиться к конференции
Укажите идентификатор конференции ... ×
Николай Туманов
Не подключать звук
Выключить мое видео
Войти Отмена

Легкой Вам установки и хороших уроков!!!